# Selleks, et liituda Tervisekassa Pääsukese põhise x-tee vahendamise süsteemiga, on vaja teha järgmised sammud:

- 1. Asutuse alamsüsteemi lisamiseks Pääsukese konfiguratsioonile on vajalik teha Tervisekassale taotlus. Taotluses peab olema mainitud x-tee alamsüsteemi kood kust saadetakse x-tee päringuid, ja soovitud vahendaja roll (tööandja, TTO jne). Seejärel teeb Tervisekassa vajalikud seadistused ja avab teenused testkeskkonnas. Peale edukat testimist avame teenused toodangkeskkonnas.
- 2. Teavitada Pääsuke partnereid, nad annaksid et riigiportaalis eesti.ee https://www.eesti.ee/ettevotja/et/toolaud vahendaja asutusele volituse Tervisekassa Tööandja või TTO rollile. Volitus on vajalik, et vahendaja saaks kasutada Tervisekassa xteenuseid partneri tee oma nimel. Testkeskkonnas võib testimiseks vajalikke volitusi lisada Tervisekassa ise.
- 3. Kõikides vahendatavates X-tee päringutes tuleb lisada vahendatava asutuse info, kasutades representedParty\_blokki. Juhul kui vahendaja teeb päringut omaenda asutuse nimel (nt tööandja teenus), siis peab representedParty blokk päringus puuduma.
- 4. Vahendaja infosüsteem peab olema valmis selleks, et Pääsukese volituse puudumisel või muu Pääsukese kontrolliga seotud probleemi puhul vastab Tervisekassa X-tee teenus süsteemse veaga (SOAP fault). Infosüsteem peab oskama vastavalt reageerida ja nt kehtiva volituse puudumisel teatama probleemist partnerile.

#### Ettevõtte poolt Pääsukese volituse andmine olemasolevale x-tee vahendajale

1. Asutuse esindusõiguslikul isikul logida sisse Pääsuke riigiportaalis eesti.ee

#### https://www.eesti.ee/ettevotja/et/toolaud

- 2. Kontrollida vasakul olevast menüüst, et on valitud õige ettevõtte roll
- 3. Valida vasakust menüüribast "Volitused"

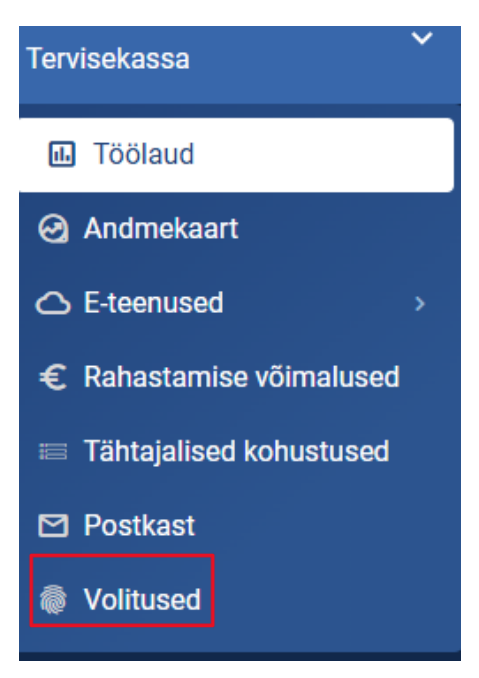

#### 4. Vajutada "Lisa volitus"

| Otsige volituste hulgast<br>Kirjutage nimi või nimeruum Q | Juriidilise isiku esindajad ja volitatud esindajad | Juriidilisele isikule antud volitused |                |
|-----------------------------------------------------------|----------------------------------------------------|---------------------------------------|----------------|
| Kirjutage nimi või nimeruum Q                             | Otsige volituste hulgast                           |                                       |                |
|                                                           | Kirjutage nimi või nimeruum Q                      |                                       | + Lisa volitus |

## 5. Lisada esindaja (st X-tee vahendaja) registrikood algusega EE ja otsige nimeruum "Tervisekassa"

| ← Tagasi volituste loetelusse                                     |                                        |          |
|-------------------------------------------------------------------|----------------------------------------|----------|
| Esindaja *<br>Otsige isikukoodi või registrikoodi järgi C         | Esindatav<br>TERVISEKASSA (EE74000091) | Katkesta |
| Otsige rollide hulgast<br>Kirjutage nimeruumi või rolli nimetus C |                                        |          |

### 6. Valida soovitud roll "Lisa" nupuga ja liikuda edasi

| Nimeruumid ja rollid                       |           | Lisamisel rollid |  |  |
|--------------------------------------------|-----------|------------------|--|--|
| Tervisekassa                               | ^         |                  |  |  |
|                                            | Lisa kõik | ()               |  |  |
| Tervishoiuteenuse osutaja X-tee teenused 🥡 | Lisa      | Andmed puuduvad  |  |  |
| Tööandja X-tee teenused 👔                  | Lisa      |                  |  |  |
|                                            |           | ]                |  |  |
|                                            |           |                  |  |  |
|                                            |           |                  |  |  |

Kehtivad volitused

7. Kui volitus on tähtajaline siis märkida volituse lõppaeg ning vajutada "Lisa"

| Esindaja                         | Esindatav<br>TERVISEKASSA (EE74000091) |                         | Katkesta Lisa          |
|----------------------------------|----------------------------------------|-------------------------|------------------------|
| Volituste kehtivusaja määram     | ine                                    |                         |                        |
| Volitused on edasi volitatavad 🛈 |                                        |                         |                        |
| Volituste algusaeg *             | Volituste lõppaeg *                    | ]                       |                        |
| 04/03/2025                       | mm/dd/yyyy                             | Volitused on tähtajatud |                        |
| Valitud nimeruumid ja rollid     |                                        | Kestus                  | Edasi volitatav        |
| <ul> <li>Tervisekassa</li> </ul> |                                        |                         |                        |
| Tööandja X-tee teenused 🥡        |                                        | 03.04.2025 -            | Ei ole edasi volitatav |
| ← Tagasi rolle valima            |                                        |                         |                        |

8. Allkirjastada toiming.

9. Kontrollida tulemust, kas õige roll on ilmunud volituste lehele "volitatud esindajad" sakil.